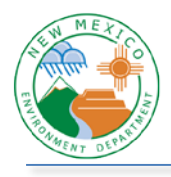

## **SEP – Registering and Adding Applications**

- 1) Go to <u>https://sep.net.env.nm.gov/sep/login-form</u> or click on the image on the top left of the NMED Intranet page.
- 2) To register for SEP, click on the link Click here to register for an NMED application.

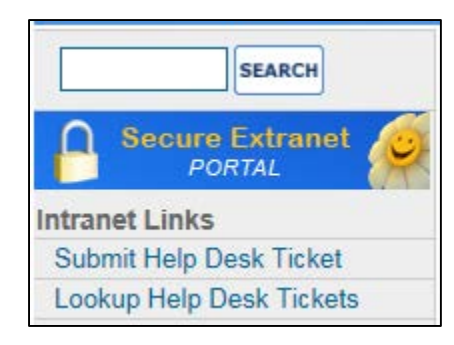

| Rew Mexico<br>ENVIRONMENT                                                                                                    | Secure Extranet Portal (SEP)                                                                                                    |
|----------------------------------------------------------------------------------------------------|----------------------------------------------------------------------------------------------------|
| Department                                                                                                    |                                                                                                    |
| Register                                                                                                    |                                                                                                    |
| Please Log In                                                                                                    |                                                                                                    |
| User ID:                                                                                                    |                                                                                                    |
| Password:                                                                                                    |                                                                                                    |
|                                                                                                    | Login Reset                                                                                                    |
|                                                                                                    | Secure Site                                                                                                    |
| NOTICE: Access to the New Mexico Environment Depar<br>personnel only. Any unauthorized access is in violation<br>AUTHORIZED. | tment (NMED) Secure Extranet Portal (SEP) is restricted to authorized<br>of federal and/or state laws. DO NOT PROCEED IF YOU ARE NOT |
| WARNING: Any use or activity may be monitored. Files<br>manipulated may also be monitored.                                   | s and other information created, stored, transferred or otherwise                                                                    |
| Registration is required. Click here to register for an NM                                                                   | IED application.                                                                                                    |
|                                                                                                    | Released 10-03-2016                                                                                                    |
|                                                                                                    |                                                                                                    |
|                                                                                                    |                                                                                                    |

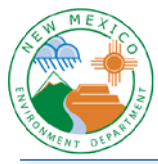

- 3) Fill in your email address twice.
- 4) Enter the Captcha code.
- 5) Click submit.

| New Mexico<br>ENVIRONMENT                                                                                                    | NMED Registration Request                                                                                                  |
|----------------------------------------------------------------------------------------------------|----------------------------------------------------------------------------------------------------|
| Department                                                                                                    |                                                                                                    |
| Login                                                                                                    |                                                                                                    |
| Register for an NMED Application                                                                                                    | d you a link to begin the appletation proposed                                                                             |
| Please provide your email address below so that we may sen                                                                              | a you a link to begin the registration process.                                                                            |
| Your Email Address:                                                                                                    | isabel.tapanes@state.nm.us                                                                                                 |
| Confirm Email Address:                                                                                                    | isabel.tapanes@state.nm.us                                                                                                 |
| Enter code on the right:                                                                                                    | Y4*g Y4*g                                                                                                    |
|                                                                                                    | Submit                                                                                                    |
| NOTICE: Access to the New Mexico Environment Departmen<br>personnel only. Any unauthorized access is in violation of fed<br>AUTHORIZED. | t (NMED) Secure Extranet Portal (SEP) is restricted to authorized<br>eral and/or state laws. DO NOT PROCEED IF YOU ARE NOT |
| WARNING: Any use or activity may be monitored. Files and<br>manipulated may also be monitored.                                          | other information created, stored, transferred or otherwise                                                                |
|                                                                                                    | Released 10-03-2016                                                                                                    |
|                                                                                                    |                                                                                                    |
|                                                                                                    |                                                                                                    |
| the second second second second second second second second second second second second second second second se                         |                                                                                                    |

You will receive the confirmation screen below.

| New Moxico<br>ENVIRONMENT                                                                   | SEP Registration Request                                                             |
|---------------------------------------------------------------------------------------------|--------------------------------------------------------------------------------------|
| Department                                                                                  |                                                                                      |
| SEP Application Registration Reques                                                         | t Submitted                                                                          |
| Thank you for your request.<br>notification soon with a link<br>contact NMED if you experie | . You should receive an email<br>to the registration page. Please<br>ence a problem. |
|                                                                                             |                                                                                      |

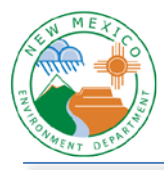

- 6) Open your email and retrieve the SEP Registration Link.
- 7) Click on the link.

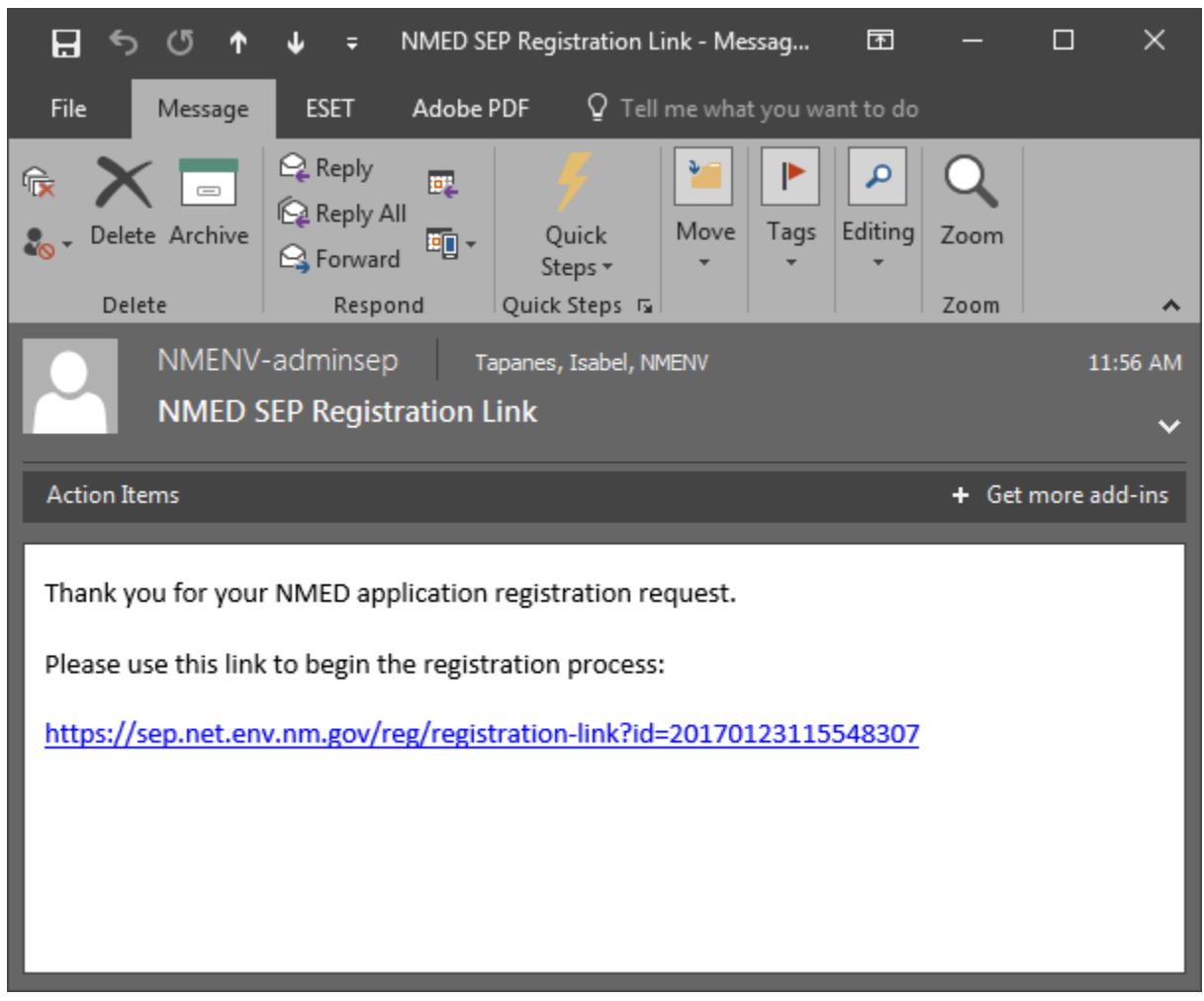

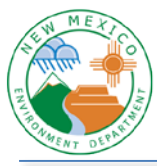

- 8) Fill in the fields.
- 9) Choose a User ID. We recommend making this match your NMED firstname.lastname network account.

| E E                                                                                                    | NVIR(                      | <i>Nexico</i><br>DNMENT                        |                                   | Application               | Registration - New User Profile      |
|----------------------------------------------------------------------------------------------------|----------------------------|------------------------------------------------|-----------------------------------|---------------------------|--------------------------------------|
|                                                                                                    |                            | Department                                     |                                   |                           |                                      |
| Please enter y<br>Please complete the fo                                                                                     | <b>/our p</b><br>llowing u | ser profile to begin                           | <b>matio</b><br>registrati        | n.<br>on for an NMED appl | ication.                             |
| First Name:"                                                                                                    | M.L.:                      | Last Name:"                                    | Title                             | e: <b>-</b>               |                                      |
| Isabel                                                                                                    |                            | Tapanes                                        | Co                                | mputer Specialist         | ~                                    |
| Organization/Compan<br>OIT<br>Street Address:*<br>1190 S St Francis Dr                                                       | iy: <b>*</b>               | Departm<br>NM Envi                             | nent:<br>ironment D<br>Address 2: | ept                       | Employment:"<br>Full-time Employee V |
| City:*                                                                                                    | State                      |                                                | ZIP Code                          | :*                        |                                      |
| Santa Fe                                                                                                    | New M                      | Mexico 🗸                                       | 87501                             |                           |                                      |
| Primary telephone Nu<br>505 - 827 - 091<br>Email Address:"<br>isabel.tapanes@state.n<br>Choose a User ID:"<br>isabel.tapanes | mber:"<br>1 ext.:<br>m.us  | Fax Nun<br>Confirm Email A<br>isabel.tapanes@s | nber:<br>ddress:**<br>tate.nm.us  |                           |                                      |
| Create User Profile                                                                                                    |                            |                                                |                                   |                           |                                      |

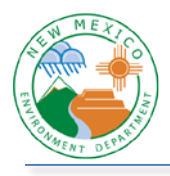

- 10) Find the application you wish to register for.
- 11) Click the register link on the right.

| N MEXT                                                             | New Mexico<br>ENVIRONMENT | Secure Extranet Portal Applications |  |  |  |
|--------------------------------------------------------------------|---------------------------|-------------------------------------|--|--|--|
| A DUPLIC                                                           | Department                |                                     |  |  |  |
| Applications                                                       | Profile                   | Logout                              |  |  |  |
| Welcome Robert! Please select an application to begin or register. |                           |                                     |  |  |  |
| Application                                                        | Description               | Access                              |  |  |  |

| нррисации                                                                    | Description                                                                                                    | ACCESS   |
|------------------------------------------------------------------------------|----------------------------------------------------------------------------------------------------|----------|
| QB Compliance<br>eporting The Air Quality Bureau Compliance Reporting System |                                                                                                    | register |
| Air Cloud<br>ResourceSpace                                                   | Air Cloud ResourceSpace for SEP                                                                                                    |          |
| Air Emissions<br>Inventory Reporting                                         | Air Quality Bureau Air Emissions Inventory Reporting (AEIR) application to allow<br>facilities to electronically submit an annual emissions inventory report to NMED. | register |
| Corrective Action<br>Fund                                                    | PSTB's financial application for managing and tracking of release site cleanup funds.<br>(PSTB STAFF ONLY)                                                            |          |
| Drinking Water<br>Bureau Board Training<br>Database                          | Drinking Water Bureau Board Training Database                                                                                                    | register |
| Drinking Water<br>Sample Collection                                          | DWSC supports the capture of drinking Water sample data and the submission of lab results.                                                                            | register |
| GetBytes                                                                     | RESTful Services Aggregator Application                                                                                                    | register |
| LabToState (Error<br>Reporting App)                                          | A tool to assist laboratories and other entities with formatting, validating, and submitting water sample data to their primary agency.                               |          |
| OIT Cloud<br>ResourceSpace                                                   | OIT Cloud ResourceSpace For SEP                                                                                                    | register |
| OIT Wiki                                                                     | Office of Information Technology Wiki.                                                                                                    | register |
| OSHA Consult                                                                 | OHSB Request A Free Safety And Health Consultation Report with update/delete option                                                                                   | register |
| OSHA Mail                                                                    | List of email addresses that will receive an email from consult form                                                                                                  | register |
| Onestop Tanks                                                                | Application used by PSTB in managing data for tanks, inspections, owners, and fees. <b>(PSTB STAFF ONLY)</b>                                                          | register |
| SDWIS Fact (Web<br>Version)                                                  | This is a replacement for the SDWIS Fact Database.                                                                                                    | register |
| SWB Lookup                                                                   | SWB Lookup for operators. (FOR WASTE FACILITY OPERATORS)                                                                                                    | register |
| Smoke Management<br>Program                                                  | System for registering burns                                                                                                    | approve  |
|                                                                              |                                                                                                    |          |

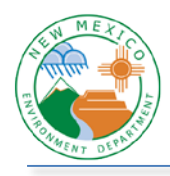

OFFICE OF INFORMATION TECHNOLOGY HELPDESK NM Environment Department JOB AID

The window below will appear.

| <b><i>New Mexter</i></b><br><b>ENVIRONMENT</b><br>Department                                                                                                    | Application Registration Complete                                                                                                    |  |  |
|----------------------------------------------------------------------------------------------------|----------------------------------------------------------------------------------------------------|--|--|
| NMED Application Registration Comp<br>Thank you for your applicat<br>The application approver for<br>registration request and you<br>contact NMED if you need for | <b>plete</b><br>ion registration.<br>r <b>ENTS</b> , has been notified of your<br>u should be contacted soon. Please<br>urther assistance. |  |  |
| You may return to SEP now.                                                                                                    |                                                                                                    |  |  |

You will be contacted by IT via email or phone once the application is approved for your use.